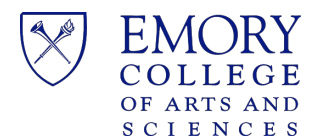

## Save Zoom Cloud Recordings to OneDrive

This purpose of this document is to provide steps for downloading Zoom cloud recordings and uploading recordings to Microsoft OneDrive.

## Download Zoom Recordings from the Zoom Cloud

2. Navigate <a href="https://emory.zoom.us/">https://emory.zoom.us/</a> and authenticate to the Emory Zoom Portal using your Emory netID and password.

lected (1) Delete All

- 3. From the Emory Zoom Portal, click on the **Recording** link.
- 4. Locate the recording to download and click the **More** button.

| PERSONAL   | Clou |                    |
|------------|------|--------------------|
| Profile    | _    | Share More -       |
| Meetings   | Clou | Download (4 files) |
| Webinars   | From | Delete             |
| Recordings |      |                    |
| Settings   | Sei  |                    |
|            |      |                    |

- 5. Click **Download** to start download process. Click **Allow** to download multiple files. Your download includes:
  - M4A audio file
  - MP4 video file
  - VTT transcript file
  - TXT file if any participants contributed to the chat from the meeting

## Upload Downloaded files to Microsoft OneDrive

- Navigate to <u>http://emory.email.edu</u> and authenticate to Microsoft 365 using your Emory netID and password.
- 2. Click on Microsoft "Waffle" to open the Application Launcher and select OneDrive.
- 3. Navigate to the folder where you plan to upload files on OneDrive. Click the Upload Button.

| $\overline{\uparrow}$ Upload $\vee$ | G Sync | 3 |
|-------------------------------------|--------|---|
| Files                               |        |   |
| Folder                              |        |   |

4. Locate and select the files to upload then click Open.

NOTE: More than one file or folder can be selected to upload.